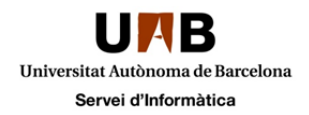

# Remedy – Guia d'usuari SRM

Realitzar una petició Afegir a Preferits Navegació pel SRM i cerca de formularis Seguiment de les vostres peticions Camps i informació d'una petició

#### Realitzar una petició

Per tal de realitzar una petició heu d'accedir a través del navegador web a l'adreça <u>http://sd.uab.cat/peticions</u> i indiqueu el vostre nom d'usuari (NIU) i la contrasenya vinculada.

| Inicie sesión.    |                |        |
|-------------------|----------------|--------|
| Nombre de usuario |                |        |
| Contraseña        |                |        |
|                   | Iniciar sesión | Borrar |
|                   |                |        |

Un cop estigueu dins de l'aplicació veureu els formularis agrupats en categories.

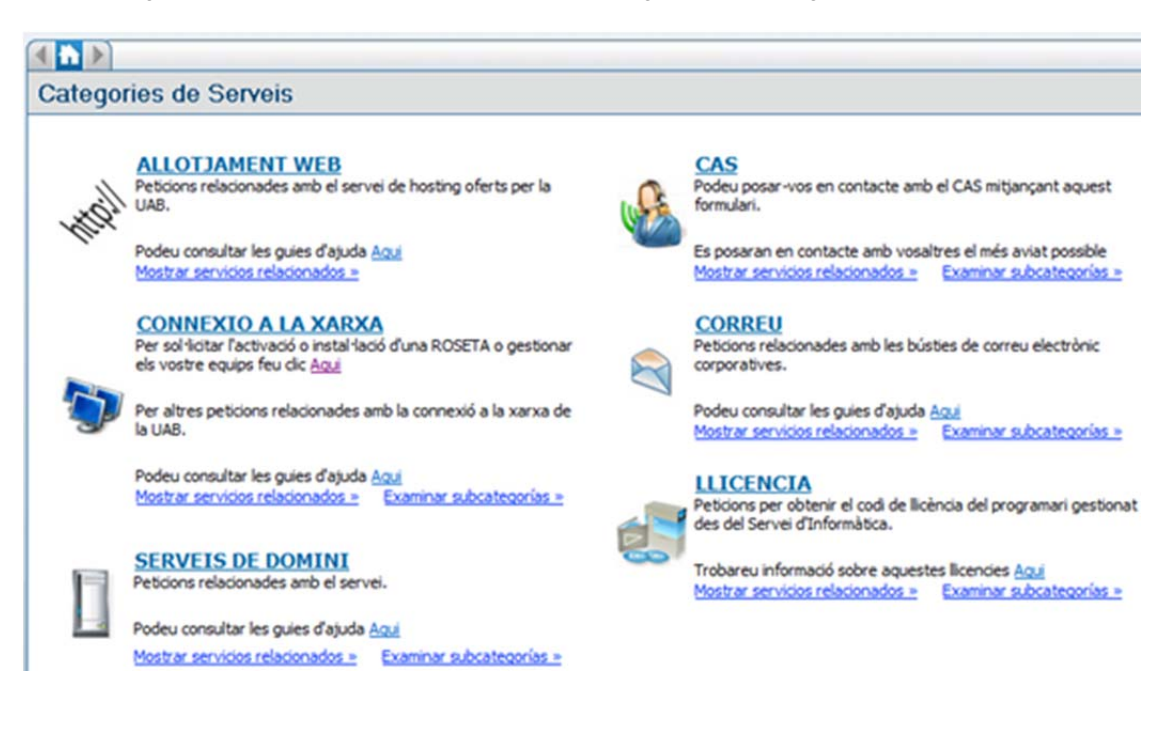

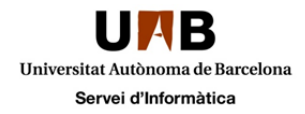

Per accedir als formularis cal que feu clic al nom de la categoria que creieu que fa referència a la petició que voleu demanar, a continuació us mostrarà una pàgina on es troba el formulari o conjunt de formularis corresponents a la categoria triada. En el nostre exemple: *ALLOTJAMENT WEB*.

| Serveis                                              | 1 - 3 de 3 <u>cAnterior</u> Siquier |
|------------------------------------------------------|-------------------------------------|
| Alta Portal Virtual                                  | 👾 Agregar a favoritos               |
| El termini per dispossar d'aquest servei són 5 dies. | 競 Añadir a la cesta                 |
|                                                      | ↗ Pedir ahora                       |
| Ampliació quota portal virtual                       | 🙀 Agregar a favoritos               |
| El termini per dispossar d'aquest servei són 5 dies. | ₩ Añadir a la cesta                 |
| 100                                                  | ↗ Pedir ahora                       |

Si feu clic amb el ratolí a sobre el nom de la petició, s'obrirà una pàgina on us informarà del termini màxim per disposar del servei sol·licitat.

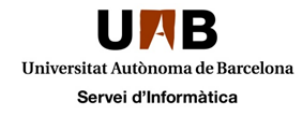

## Afegir a preferits

Si heu d'utilitzar molts cops un formulari, el podeu afegir als favorits. Per fer-ho, heu de dirigir-vos a la plana on es troba el títol del formulari, i clicar al botó Agregar a Favoritos

|      | <u>Ampliació quota portal virtual</u><br>El termini per dispossar d'aquest servei són 5 dies. | <ul><li>☆ Agregar a favoritos</li><li>♥ Añadir a la cesta</li></ul> |
|------|-----------------------------------------------------------------------------------------------|---------------------------------------------------------------------|
| 10.0 |                                                                                               | ↗ Pedir ahora                                                       |

Un cop clicat el botó, us apareixerà una estrella al costat del títol de la petició indicant que aquest formulari forma part del grup dels favorits.

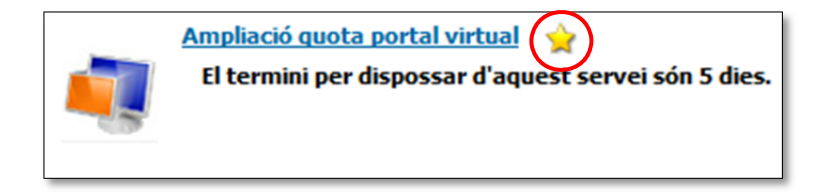

Per accedir ràpidament al grup de favorits, o el que es el mateix, per accedir ràpidament als formularis marcats com a favorits, heu de fer clic al apartat *Tria ràpida*, a la part esquerra de la finestra dels formularis.

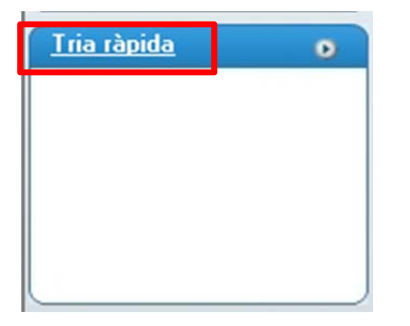

Per treure un formulari del grup de favorits, heu d'anar al títol del formulari, ja sigui a la llista de tria ràpida o a la categoria pare del formulari, i clicar al botó *Quitar favorito.* 

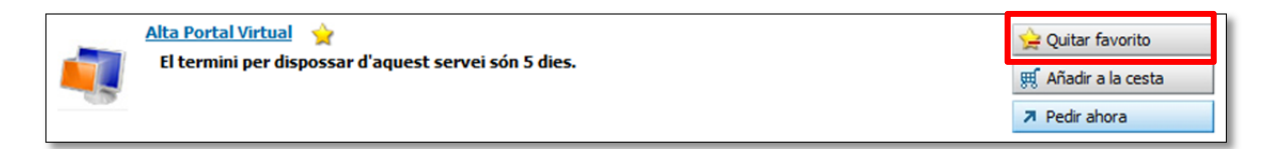

Podeu tornar a la pàgina de les peticions fent clic al botó representat amb una fletxa cap a l'esquerra, o obrir el formulari de petició directament des d'aquesta pàgina prement el botó *Pedir ahora,* situat a la part inferior dreta de la pàgina.

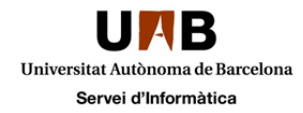

| ALLOTJAMENT WEB                                     | » Revisión de servicio       |  |
|-----------------------------------------------------|------------------------------|--|
| evisió de Servei                                    |                              |  |
|                                                     |                              |  |
| Dotallos do convisio solossi                        | onado                        |  |
| Detalles de servicio selecci                        | onado                        |  |
| Detalles de servicio selecci<br>Nombre de petición: | onado<br>Alta Portal Virtual |  |

Des de la pàgina dels formularis, podeu prémer el botó *Pedir ahora* directament per tal d'obrir el formulari de petició.

#### En aquest apartat, el botó Añadir a la cesta no està operatiu.

La pàgina del formulari esta dividida en tres parts:

<u>Solicitante</u>: mostra la informació del sol·licitant de la petició. Aquest depèn del NIU amb el qual s'ha accedit a la petició. Si cliquem a sobre de *Editar* podem canviar el telèfon i el correu electrònic de contacte.

Detalles de petición: mostra el nom de la petició.

Preguntas: conté les preguntes per demanar la petició.

Segons el formulari, es pot enviar un fitxer adjunt fent clic al botó Agregar adjunto. També podeu veure un resum amb les dades que heu omplert en el formulari mitjançant el botó Resumen.

Si en el moment de fer la petició no sabem alguna dada o simplement no la volem enviar encara, la podem guardar com esborrany prement el botó *Guardar como borrador*.

Un cop omplert el formulari, podeu prémer el botó Enviar per tal d'enviar la petició,

|                                                                                                    | » <u>Revisión de servicio</u> | >> Uterir Informacio                 |          |        |
|----------------------------------------------------------------------------------------------------|-------------------------------|--------------------------------------|----------|--------|
| Oferir Informació                                                                                      |                               |                                      |          |        |
| Solicitante Editar                                                                                     |                               |                                      |          |        |
| Nombre                                                                                                 | per films                     |                                      |          |        |
| Teléfono 34 935812                                                                                     | 100                           |                                      |          |        |
| Correo electrónico                                                                                     | @uab.cat                      |                                      |          |        |
| Detalles de petición                                                                                   |                               |                                      | <br>     |        |
| Nombre de petición                                                                                     | Alta Portal Virtual           |                                      |          |        |
|                                                                                                    |                               |                                      |          |        |
|                                                                                                    |                               |                                      |          |        |
|                                                                                                    |                               |                                      |          |        |
|                                                                                                    |                               |                                      |          |        |
| Preguntas                                                                                              |                               |                                      |          | <br>-5 |
| Preguntas<br>Centre Gestor*                                                                            |                               |                                      | <br>     | <br>-5 |
| Preguntas<br>Centre Gestor*<br>Telèfon                                                                 |                               |                                      |          | <br>-5 |
| Preguntas<br>Centre Gestor*<br>Telèfon<br>Adreca web*                                                  |                               |                                      |          | <br>   |
| Preguntas<br>Centre Gestor*<br>Telèfon<br>Adreça web*<br>Entorn*                                       |                               |                                      | -        | <br>   |
| Preguntas<br>Centre Gestor*<br>Telèfon<br>Adreça web*<br>Entorn*                                       |                               |                                      | •        | <br>   |
| Preguntas<br>Centre Gestor*<br>Telèfon<br>Adreça web*<br>Entorn*<br>Espai sol·licitat*                 |                               | l for allour adaptionant a la unatra | <b>•</b> |        |
| Preguntas<br>Centre Gestor*<br>Telèfon<br>Adreça web*<br>Entorn*<br>Espai sol·licitat*<br>Observacions | Indiqui aquí si ca<br>petició | I fer algun aclariment a la vostra   | <b>•</b> | <br>   |
| Preguntas<br>Centre Gestor*<br>Telèfon<br>Adreça web*<br>Entorn*<br>Espai sol·licitat*<br>Observacions | Indiqui aquí si ca<br>petició | I fer algun aclariment a la vostra   | •        |        |

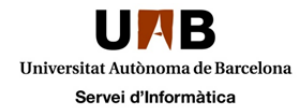

### Navegació pel SRM i cerca de formularis

Per tal de navegar entre les diferents pàgines del SRM (categories, subcategories, formularis...) podeu utilitzar els botons situats a la part de dalt a la dreta de les finestres.

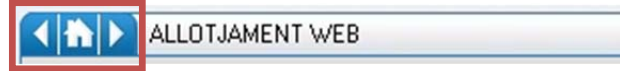

Amb la fletxa cap a l'esquerra anireu cap a la pàgina anterior a la que esteu, i amb la fletxa cap a la dreta anireu a la pàgina següent que hagueu visitat. Amb el botó de la caseta anireu a la pagina inicial dels formularis, la que conté la llista de les categories.

També podeu utilitzar els camps de cerca per tal de trobar un formulari. Podeu fer servir qualsevol paraula relacionada amb la vostre petició.

| UAB Service Req                                                                   | uest Management                                                 | Benvinguts               |                                                           | ActualitzarTancar sessió Ajuda |
|-----------------------------------------------------------------------------------|-----------------------------------------------------------------|--------------------------|-----------------------------------------------------------|--------------------------------|
|                                                                                   | Buscar Todo 💌 p                                                 | er                       |                                                           | <b>Weure difusió</b>           |
| Peticions enviades  Peticions enviades                                            | Categories de Serveis                                           |                          |                                                           |                                |
| Esborranvs     0       Des de l'última visita     0       Peticions obertes     5 | ALLOTJAMENT WEB<br>Peticions relacionades amb el servei<br>UAB. | de hosting oferts per la | CAS<br>Podeu posar-vos en contacte amb el C<br>formulari. | CAS mitjançant aquest          |

Per exemple, si busquem impressora, ens buscarà tots els formularis relacionats amb la paraula impressora

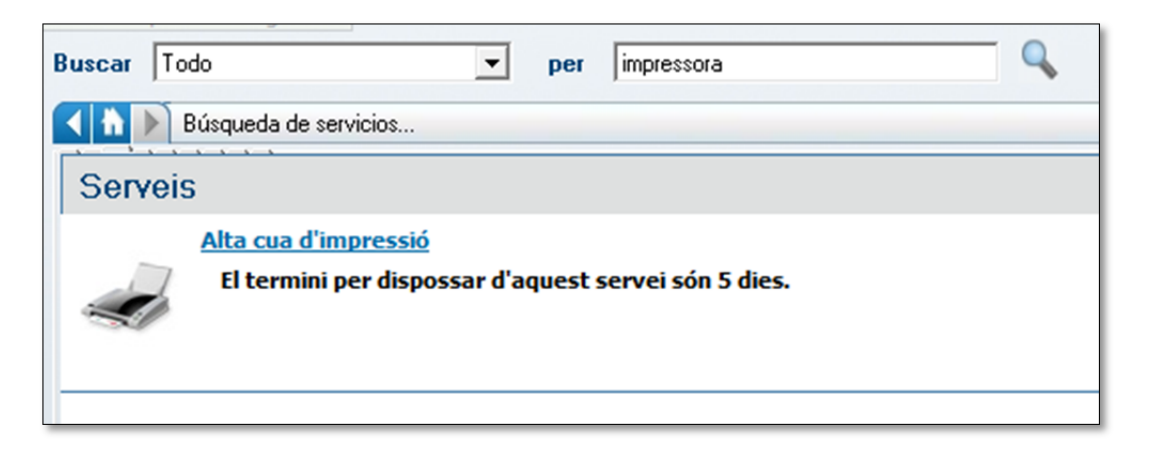

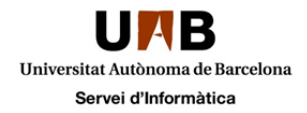

### Seguiment de les vostres peticions

Podeu fer seguiment de les vostres peticions i incidències obertes mitjançant l'apartat *Peticions enviades,* situada a la barra que trobareu a la part dreta de qualsevol de les pàgines del SRM.

| Peticions enviades         | • |
|----------------------------|---|
| 💕 <u>Requereix atenció</u> | 4 |
| Esborranys                 | 0 |
| Des de l'última visita     | 0 |
| Peticions obertes          | 5 |

Dins aquest apartat hi ha 4 categories:

<u>Requereix atenció</u>: en aquest apartat hi ha les peticions que per alguna raó necessiten atenció per part del peticionari. Si s'entra en aquest apartat i es mira els canvi que ha sofert la petició, automàticament deixarà de formar part d'aquesta llista, ja que l'usuari haurà mirat els canvis que hi ha hagut.

<u>Esborranys</u>: mostra una llista de les peticions que per algun motiu no hem enviat i l'hem guardat com a esborrany. Si obrim l'esborrany de la petició, es mostra un resum d'aquesta. Si premem el botó *Petició completa* s'obrirà el formulari amb les dades que havíem omplert en el moment de crear-la.

Des de l'última visita: mostra una llista de les peticions que s'han tancat o cancel·lat des de l'últim cop que l'usuari va entrar al servei de formularis.

Peticions obertes: mostra les peticions que en aquest moment hi ha obertes o que estan en esborrany.

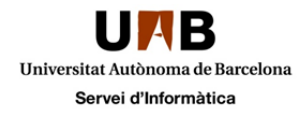

## Camps i informació d'una petició

Si mirem els detalls d'una petició, ens trobarem en una finestra amb tres pestanyes: Detalles, Bitácora de actividades i Ver proceso.

<u>Detalles</u>: mostra les dades de la petició com ara el nom de la petició (en el nostre cas *Ampliació de quota de portal virtual*), el número de petició, les dades del sol·licitant i les dades de petició.

| Resumen para Am              | pliació quota portal virtual   |                    |                     | <u>Imprimir</u> |
|------------------------------|--------------------------------|--------------------|---------------------|-----------------|
|                              |                                | Fecha de envío:    | 12/04/2011 16:23:28 |                 |
| ID:                          | REQ00000044875                 | Solicitado por:    |                     |                 |
| Título:                      | Ampliació quota portal virtual | Solicitado para:   |                     |                 |
| Nivel:                       |                                | Empresa:           | UAB                 |                 |
| Tiempo de respuesta          | : 0 Hours                      | Teléfono:          | 935812100           |                 |
|                              |                                | Correo electrónico | <b>):</b>           |                 |
| Información propo            | orcionada                      |                    |                     |                 |
| Adreça web :                 | prova@uab.cat                  |                    |                     |                 |
| Entorn :                     | Windows                        |                    |                     |                 |
| Ampliació demanada<br>(Mb) : | Indiqueu la mida del espai a a | mpliar.            |                     |                 |
| Centre Gestor :              | 01234567                       |                    |                     |                 |
| Contro Georeon 1             |                                |                    |                     |                 |

<u>Bitácora de actividades</u>: En aquest apartat hi ha tots els passos i intervencions que es fan a la petició, tant per part dels serveis tècnics com per part de l'usuari.

| -                  |                                        |                     |                          | 1                                     |               |
|--------------------|----------------------------------------|---------------------|--------------------------|---------------------------------------|---------------|
| Resumen            | Archi  Fecha di                        | e en vío Remi       | ente                     | Requiere                              | atención      |
|                    |                                        |                     |                          |                                       |               |
|                    |                                        |                     |                          |                                       |               |
|                    |                                        |                     |                          |                                       |               |
|                    |                                        |                     |                          |                                       |               |
|                    |                                        |                     |                          |                                       |               |
|                    |                                        |                     |                          |                                       |               |
|                    |                                        |                     |                          |                                       |               |
|                    |                                        |                     |                          |                                       |               |
|                    |                                        |                     |                          |                                       |               |
|                    |                                        |                     |                          |                                       |               |
|                    |                                        |                     |                          |                                       |               |
|                    |                                        |                     |                          |                                       |               |
|                    |                                        |                     |                          |                                       |               |
| tesumen:           | Adjunto:                               | Nombre d            | Tamaño                   | Label                                 |               |
| tesumen:           | Adjunto:                               | Nombre d            | Tamaño                   | Label<br>Adjunto 1                    |               |
| Resumen: Notas:    | Adjunto:                               | Nombre d            | Tamaño                   | Label<br>Adjunto 1                    |               |
| Resumen: Notas:    | Adjunto:                               | Nombre d            | Tamaño                   | Label<br>Adjunto 1                    | L<br>Nitácor  |
| Resumen: Notas:    | Adjunto:                               | Nombre d<br>(Limita | Tamaño<br>a 1 adjunto pr | Label<br>Adjunto 1                    | L<br>Ditácor. |
| Resumen: Notas:    | Adjunto:<br>Remitente:                 | Nombre d<br>(Limita | Tamaño<br>a 1 adjunto pr | Label<br>Adjunto 1<br>or entrada de b | L<br>bitácor. |
| tesumen:<br>Notas: | Adjunto:<br>Remitente:<br>Fecha de env | Nombre d<br>(Limita | Tamaño<br>a 1 adjunto p  | Label<br>Adjunto 1<br>or entrada de b | L<br>bitácor. |

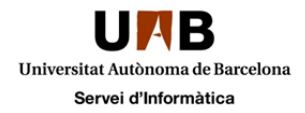

Per afegir una dada (informació de treball) a la petició, s'ha d'omplir els camps *Resumen*, amb un resum de la dada que volem afegir, *Notas*, amb la dada a afegir, i si cal afegir un adjunt, s'ha de fer clic amb el botó dret a sobre de *Adjunto1* i triar la opció *Agregar*. Un cop tinguem tots els camps documentats, cal guardar els canvis amb el camp *Guardar*.

| Hesumen            |                          | Archil Fecha de e                        | envío Bem                        | itente                                        | Bequiere at                              | ención |
|--------------------|--------------------------|------------------------------------------|----------------------------------|-----------------------------------------------|------------------------------------------|--------|
| Prova              |                          | 1 12/04/201                              | 1 16:37:12                       |                                               |                                          |        |
|                    |                          |                                          |                                  |                                               |                                          |        |
|                    |                          |                                          |                                  |                                               |                                          |        |
|                    |                          |                                          |                                  |                                               |                                          |        |
|                    |                          |                                          |                                  |                                               |                                          |        |
|                    |                          |                                          |                                  |                                               |                                          |        |
|                    |                          |                                          |                                  |                                               |                                          |        |
|                    |                          |                                          |                                  |                                               |                                          |        |
|                    |                          |                                          |                                  |                                               |                                          |        |
|                    |                          |                                          |                                  |                                               |                                          |        |
|                    |                          |                                          |                                  |                                               |                                          |        |
|                    |                          |                                          |                                  |                                               |                                          |        |
|                    |                          |                                          |                                  |                                               |                                          |        |
| Besumen:           | Prova                    | Adjunto                                  | Nombre d                         | Tamaño                                        | Label                                    |        |
| Resumen:           | Prova                    | Adjunto:                                 | Nombre d                         | Tamaño<br>0 KB                                | Label<br>Adjunto 1                       |        |
| Resumen:<br>Notas: | Prova<br>Peticó de prova | Adjunto:                                 | Nombre d                         | Tamaño<br>0 KB                                | Label<br>Adjunto 1                       |        |
| Resumen:<br>Notas: | Prova<br>Peticó de prova | Adjunto:                                 | Nombre d<br>prova.txt            | Tamaño<br>0 KB                                | Label<br>Adjunto 1                       |        |
| Resumen:<br>Notas: | Prova<br>Peticó de prova | Adjunto:                                 | Nombre d<br>prova.bxt<br>(Limite | Tamaño<br>0 KB<br>ar a 1 adjunto p            | Label<br>Adjunto 1<br>or entrada de bitá | COI-   |
| Resumen:<br>Notas: | Prova<br>Peticó de prova | Adjunto:                                 | Nombre d<br>prova.bt<br>(Limite  | Tamaño<br>0 KB<br>ar a 1 adjunto p            | Label<br>Adjunto 1<br>or entrada de bitá | COI+   |
| Resumen:<br>Notas: | Prova<br>Peticó de prova | Adjunto:<br>Remitente:<br>Fecha de envío | Nombre d<br>prova.b.t<br>(Limita | Tamaño<br>0 KB<br>ar a 1 adjunto p            | Label<br>Adjunto 1<br>or entrada de bitá | COI-   |
| Resumen:<br>Notas: | Prova<br>Peticó de prova | Adjunto:<br>Remitente:<br>Fecha de envío | Nombre d<br>prova.bt<br>(Limita  | Tamaño<br>0 KB<br>ar a 1 adjunto p<br>3:37:12 | Label<br>Adjunto 1<br>or entrada de bitá | cor.   |

<u>Ver proceso</u>: mostra altres dades de la petició, com ara el número intern de la incidència (diferent del número de petició), l'estat, etc.